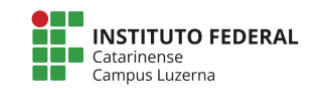

Aluno(a):

Data: 08/11/2019

# Avaliação prática de Calc

## 1. <u>Considerações:</u>

A seguinte avaliação tem como meta verificar o desenvolvimento da capacidade de formatar células e criar fórmulas utilizando o Google Sheet.

A avaliação será feita com base no itens a serem observados com o peso atribuido para cada questão certa o valor que está dentro dos colchetes.

Nos campos que foram solicitados para serem calculados, caso seja digitados diretamente os valores, será atribuído o valor 0 (zero) para a questão.

A planilha com os dados está disponível em: https://docs.google.com/spreadsheets/d/1BRiCdv7j3WbzajlDID8R2B8fLUxJgQTuj\_-\_o\_pT8xE

## 2. Itens a serem observados:

#### Formatação:

- a. Formatação da tabela de peças: Fonte Arial, tamanho 10, negrito. Cor de fundo: Azul. Cor da fonte: Branco. Primeira linha mesclada [0,75].
- b. Formatação da tabela de medidas: Fonte Arial, tamanho 10, negrito. Cor de fundo: Vermelho. Cor da fonte: Preto. Primeira linha mesclada [0,75].
- c. Formatação do texto: Fonte Arial, tamanho 10. Valores numéricos, centralizados, para os valores com casas decimais: arredondados em duas casas depois da vírgula. Valores da tabela de medidas em negrito [0,75].
- d. Bordas com largura de fina (1ª opção de largura) entre as células internas e mais espessa (2ª opção de largura) entre as células externas (veja no modelo o resultado final) [1,75].

## Fórmulas:

- e. O valor Medida padrão é fixo: 2,50
- f. Na tabela de Peças: a diferença para cada peça é dada por [1,25]:

Diferença = Medida Padrão - Medida Peça

g. A coluna **% de diferença** corresponde a diferença percentual entre a Diferença e da Medida Peça [1,25]:

% de diferença =  $\frac{Diferença}{Medida Peca}$ 

- h. A célula Média medidas é dada pela média da coluna Medida Peça [1,75]
- i. Para o campo de **Maior medida** e **Menor medida**, deve ser verificado o máximo e o mínimo valor da coluna: **Medida da Peça** [1,75].
- j. Faça o download do documento no formato "Microsoft Excel" e envie para o e-mail <u>marcelo.cendron@ifc.edu.br</u> com o seguinte formato "<u>seu nome</u> – tabela de medidas", veja a tela:

| Avaliação 2019 🙀 🖿<br>Arquivo Egitar Ver Inserir Formatar Dados Ferramentas Complementos Ajuda <u>Todas as</u> |                              |                                                    |                                                      |               |                                |              |  |  |
|----------------------------------------------------------------------------------------------------|------------------------------|----------------------------------------------------|------------------------------------------------------|---------------|--------------------------------|--------------|--|--|
| 5                                                                                                    | Compartilhar                 |                                                    | 123 <del>v</del> Padrão                              | (Ari 👻 10     | - B I                          | <u>କେ</u> è. |  |  |
| <i>fx</i> 2,                                                                                                   | Novo                         | ►                                                  | D                                                    | E             | F                              | G            |  |  |
| 1                                                                                                    | Abrir                        | жο                                                 |                                                      |               | Tabela d                       | e Medidas    |  |  |
| 2 N<br>3                                                                                                    | Importar                     |                                                    | <mark>% de diferença</mark><br>-0,40%                |               | Medida Padrão<br>Média medidas | 2,50<br>2,50 |  |  |
| 4<br>5                                                                                                    | Fazer uma cópia              |                                                    | -0,40%<br>-1,21%                                     |               | Maior medida<br>Menor medida   | 2,55<br>2,45 |  |  |
| 6<br>7                                                                                                    | Fazer o download             | >,                                                 | Microsoft                                            | Excel (.xlsx) |                                |              |  |  |
| 8                                                                                                    | Enviar por e-mail como anexo |                                                    | Formato OpenDocument (.ods)                          |               |                                |              |  |  |
| 9<br>10                                                                                                    | Histórico de versões 🛛 🕨     |                                                    | Documento PDF (.pdf)                                 |               |                                |              |  |  |
| 11<br>12                                                                                                    | Renomear                     |                                                    | Página da Web (.html, compactado)                    |               |                                |              |  |  |
| 13                                                                                                    | Mover                        | Valores separados por vírgula (.csv, página atual) |                                                      |               |                                |              |  |  |
| 14<br>15                                                                                                    | Mover para a lixeira         |                                                    | Valores separados por tabulação (.tsv, página atual) |               |                                |              |  |  |

| Tabela de Peças |             |           |                |  |  |  |  |  |
|-----------------|-------------|-----------|----------------|--|--|--|--|--|
| Número Peça     | Medida Peça | Diferença | % de diferença |  |  |  |  |  |
| 1               | 2,55        | -0,05     | -1,96%         |  |  |  |  |  |
| 2               | 2,53        | -0,03     | -1,19%         |  |  |  |  |  |
| 3               | 2,55        | -0,05     | -1,96%         |  |  |  |  |  |
| 4               | 2,53        | -0,03     | -1,19%         |  |  |  |  |  |
| 5               | 2,55        | -0,05     | -1,96%         |  |  |  |  |  |
| 6               | 2,54        | -0,04     | -1,57%         |  |  |  |  |  |
| 7               | 2,50        | 0,00      | 0,00%          |  |  |  |  |  |
| 8               | 2,54        | -0,04     | -1,57%         |  |  |  |  |  |
| 9               | 2,53        | -0,03     | -1,19%         |  |  |  |  |  |
| 10              | 2,51        | -0,01     | -0,40%         |  |  |  |  |  |
| 11              | 2,49        | 0,01      | 0,40%          |  |  |  |  |  |
| 12              | 2,46        | 0,04      | 1,63%          |  |  |  |  |  |
| 13              | 2,55        | -0,05     | -1,96%         |  |  |  |  |  |
| 14              | 2,51        | -0,01     | -0,40%         |  |  |  |  |  |
| 15              | 2,47        | 0,03      | 1,21%          |  |  |  |  |  |
| 16              | 2,47        | 0,03      | 1,21%          |  |  |  |  |  |
| 17              | 2,51        | -0,01     | -0,40%         |  |  |  |  |  |
| 18              | 2,49        | 0,01      | 0,40%          |  |  |  |  |  |
| 19              | 2,52        | -0,02     | -0,79%         |  |  |  |  |  |
| 20              | 2,46        | 0,04      | 1,63%          |  |  |  |  |  |

| Tabela de Medidas |      |  |  |  |
|-------------------|------|--|--|--|
| Medida Padrão     | 2,50 |  |  |  |
| Média medidas     | 2,51 |  |  |  |
| Maior medida      | 2,55 |  |  |  |
| Menor medida      | 2,46 |  |  |  |